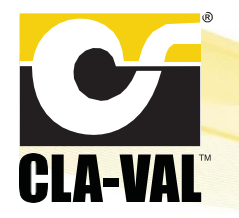

## CLA-VAL Ground Fueling Mobile App

## **Download Instructions**

To download the Cla-Val Ground Fueling Mobile App, please visit the following link.

Tailora - Cla-Val Apps (adp.tailora.fr/projects/clavalvalves)

See below for further instructions specific to iOS and Android devices.

## **iOS Devices**

1. Find the "iPhone / iPad (iOS)" section and click the "INSTALL" button.

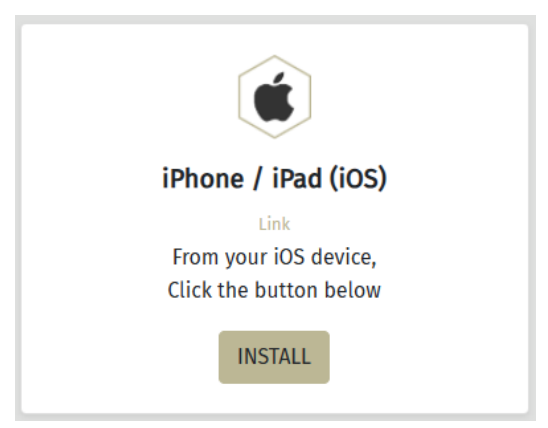

2. The App Store will launch to the app listing. Tap the "Get" button to install the app.

| ClaVal Valves<br>Productivity                                                                        |                          |                           |          |
|----------------------------------------------------------------------------------------------------|--------------------------|---------------------------|----------|
| CLA-VAL                                                                                              | Get                      | Û                         |          |
| AGE<br><b>17+</b><br>Years Old                                                                       | CATEGORY<br>Productivity | DEVELOPER<br>D<br>Tailora | LA!<br>+ |
| CEANE<br>DEC                                                                                         | OUVRIR                   | LOCALISER                 |          |
| CLA-VIA-                                                                                             | PRODUITS                 |                           |          |
| ] ] iPhone,                                                                                          | iPad                     | $\checkmark$              |          |
| Découvrez une solution interactive complète afin<br>de vous immerger dans le savoir faire Claval. La |                          |                           |          |

3. When launching the app, a notification may pop up saying that the developer of the app isn't trusted on your device. To fix this, open Settings -> General -> VPN & Device Management, then tap the name of the app developer, and then tap "Allow & Restart". For more information, please visit <u>this link to Apple Support</u>.

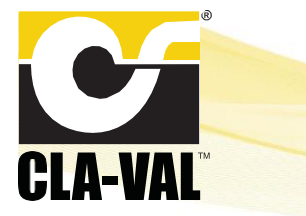

**CLA-VAL** Ground Fueling Mobile App

## **Android Devices**

1. Find the "Smartphone / Tablette (Android)" section and click the "INSTALL" button.

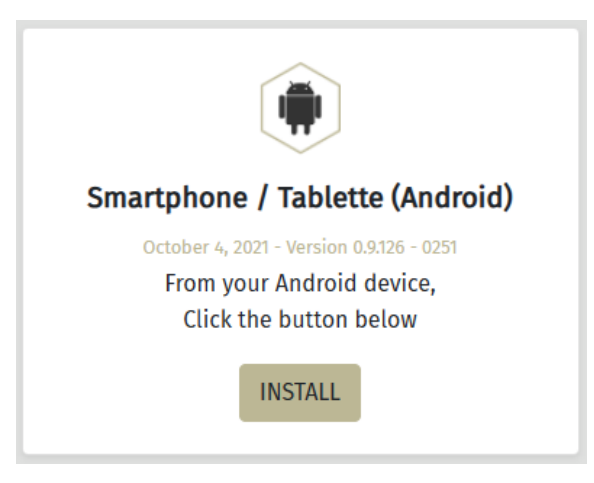

2. If prompted, confirm the app download by clicking the "Download" button.

| Smartphon<br>(And                                                                       | e / Tablette<br>roid) |  |  |
|-----------------------------------------------------------------------------------------|-----------------------|--|--|
|                                                                                         |                       |  |  |
| INST                                                                                    |                       |  |  |
|                                                                                         |                       |  |  |
| Computer (Windows)                                                                      |                       |  |  |
| Download file?                                                                          |                       |  |  |
| This type of file may harm your phone. Only download this file if you trust its source. |                       |  |  |
| ClaValValves_v0.9.126_0251.apk                                                          |                       |  |  |
| Source : adp.tailora.fr                                                                 |                       |  |  |
| Cancel                                                                                  | Download              |  |  |

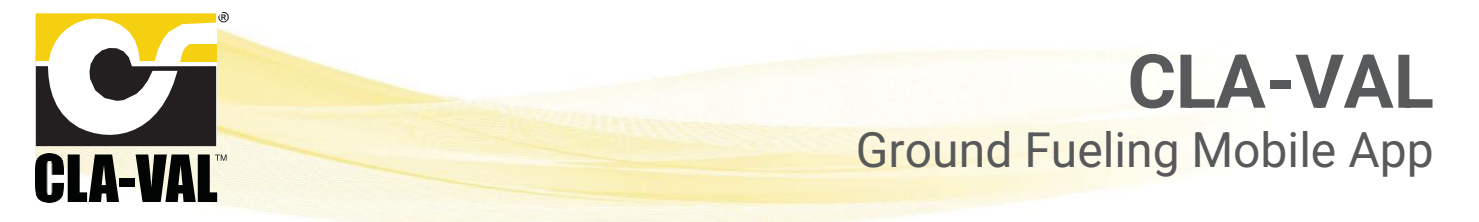

- 3. When the download is complete, go to your downloads and tap the file.
  - The installation may be blocked by your security settings. If that is the case, go to Settings -> Biometrics and security -> Install unknown apps. Enable the app that you wish to install from this could be My Files or a web browser app such as Google Chrome, Samsung Internet, etc.

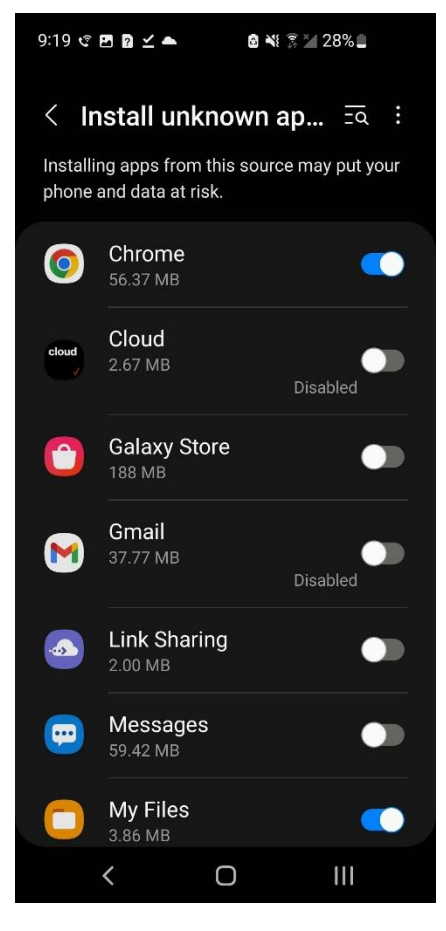

4. When prompted, confirm the installation of the app.

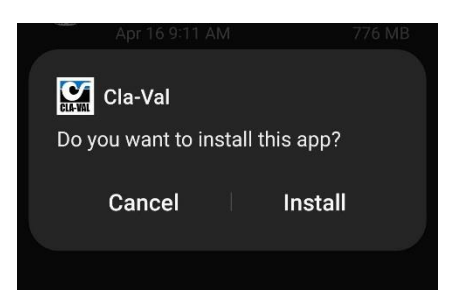